## Web

|          | Cerebro     |     | ~                                                                                                    | Q Search                                                                            |                                                                                            |  |
|----------|-------------|-----|----------------------------------------------------------------------------------------------------|-------------------------------------------------------------------------------------|--------------------------------------------------------------------------------------------|--|
| Θ        | •C          | C 1 | G                                                                                                    |                                                                                     |                                                                                            |  |
|          |             |     | New Proj                                                                                                    | ect                                                                                 |                                                                                            |  |
|          |             |     |                                                                                                    |                                                                                     |                                                                                            |  |
| A        |             |     |                                                                                                    |                                                                                     |                                                                                            |  |
| <u> </u> |             |     |                                                                                                    |                                                                                     |                                                                                            |  |
|          |             |     |                                                                                                    |                                                                                     |                                                                                            |  |
|          |             |     | *                                                                                                    | Cerebro Test                                                                        | ← Q. Search<br>PROJECTS                                                                    |  |
|          |             |     | **<br>•                                                                                                    | Cerebro Test<br>C BILLING                                                           | <ul> <li>✓ Q Search</li> <li>PROJECTS</li> </ul>                                           |  |
|          |             |     | <ul> <li>✓</li> <li>✓</li></ul> | Cerebro Test<br>C BILLING<br>Q Search<br>ARCHIVE                                    | <ul> <li>Q. Search</li> <li>PROJECTS</li> </ul>                                            |  |
|          |             |     |                                                                                                    | Cerebro Test<br>C BILLING<br>Q Search<br>ARCHIVE<br>New Project :cvzv<br>09/30/2021 | ▼ Q Search PROJECTS                                                                        |  |
|          |             |     | <ul> <li>★</li> <li>●</li> <li>●</li></ul>                                                                                                    | Cerebro Test<br>C BILLING<br>Q Search<br>ARCHIVE<br>New Project :cvzv<br>09/30/2021 | ▼ Q Search PROJECTS                                                                        |  |
| Adm      | inistration |     |                                                                                                    | Cerebro Test<br>C BILLING<br>Q Search<br>ARCHIVE<br>New Project UVZV<br>09/30/2021  | <ul> <li>Q Search</li> <li>PROJECTS</li> <li>□</li> <li>□</li> <li>□</li> <li>□</li> </ul> |  |

There are two ways to create a project — in *Administration* window and through *Projects* tab.

 Go to Projects tab, click Home, then New Project button

Go to Administration window, then to Projects tab, click New Project button

## Desktop

In the main menu select *Tools > Administrator* tab. Then go to *Projects* tab on the left. You should have administrator rights to create a new project

| New Project             |                                                                                                    |                                                         | ×                |
|-------------------------|----------------------------------------------------------------------------------------------------|---------------------------------------------------------|------------------|
| 1 Begin<br>Introduction | 2 Templates                                                                                                    | 3 Users                                                 | 4 Summary        |
| Welco                   | ome to Cerebro – project manag                                                                                                    | gement and collaborativ                                 | e software!      |
| Start you               | r work with Cerebro: create a demo-proj<br>Select a universe to g                                                                                                    | iect, add a colleague and set u<br>go to the next step. | p access rights. |
|                         | Cerebro Te                                                                                                    | est 👻                                                   |                  |
| Show at startup         |                                                                                                    |                                                         | CANCEL           |
| New Project             | 2 Templates                                                                                                    | 3 Users                                                 | X                |
|                         | Empty project<br>Without structure and filling<br>Animation<br>Project Template for Animation Indu<br>Design and Marketing<br>Project Template for Design and Ma<br>Visual Effects<br>Project Template for VFX Industry (E<br>Other<br>None of the templates suit me | ıstry (ENG)<br>rketing Industry (ENG)<br>ENG)           |                  |
| Show at startup         |                                                                                                    |                                                         | BACK             |

Make sure you select correct Universe. You can use a template with specifics of your industry or choose an empty project without structure and content

|                                        | Define the following parameters to create a new project: Project Name, Start Time, Automatically Approve Man Hours. If you w<br>to copy settings and content of an existing project into a new one, switch on the Use a Template checkbox and select the proje<br>you wish to use as the template, after that select the content to be copied from the template. | ant<br>ct |
|----------------------------------------|----------------------------------------------------------------------------------------------------|-----------|
|                                        | Project name * New project                                                                                                    |           |
|                                        | Starting time 4/5/22 T 6:00 PM T                                                                                                    |           |
|                                        | New tasks start by default at: <ul> <li>The same time with their parent tasks</li> </ul>                                                                                                    |           |
|                                        | The moment they are created                                                                                                    |           |
| New project                            | Default planned hours for new tasks 8 h                                                                                                    |           |
|                                        | ✓ Allow Open Graph links ✓ Automatically approve man hours                                                                                                    |           |
| Name and template                      | Use a template                                                                                                    |           |
|                                        | Select the project as the template New Project                                                                                                    |           |
| will be copied from the template       | The content to be copied                                                                                                    |           |
| <ul> <li>Access rights</li> </ul>      | ✓ File storages Access rights                                                                                                    |           |
|                                        | ✓ Tags ✓ Subtasks                                                                                                    |           |
| ⊖ Tags                                 | Subscription External links                                                                                                    |           |
| will be copied from the template       |                                                                                                    |           |
| <ul> <li>Notifications</li> </ul>      |                                                                                                    |           |
|                                        | v Allocated<br>Notify                                                                                                    |           |
| <ul> <li>Event subscription</li> </ul> | Task subscription                                                                                                    |           |
|                                        | Status and progress                                                                                                    |           |
|                                        | ✓ Tag values<br>✓ Messages                                                                                                    |           |
|                                        | ✓ definitions only                                                                                                    |           |
|                                        | Attachments of the messages                                                                                                    |           |
|                                        |                                                                                                    |           |
| Cancel                                 | Back Next Finish                                                                                                    | 1         |

In *Projects* tab click *New project* button. Please fill in *Project* name and Starting time (1). You can use previous projects as a template (2). All properties and structures will be copied

| New Project           |             |                       |            |       |
|-----------------------|-------------|-----------------------|------------|-------|
| 🕑 Begin               | V Templates | 3 Users<br>Adding use | ers 4      | Summa |
| Adding New Users      |             | List of selected us   | ers        |       |
| Email Addresses       |             | Mike Wazo             | wski       |       |
| Adding existing users |             | Admi                  | inistrator |       |
| Search                | All         | -                     |            |       |
| Select All            |             |                       |            |       |
| lol55@mail.ru         |             |                       |            |       |
| Mike Wazowski         |             | ✓                     |            |       |
| msmdf@ddd.er          |             |                       |            |       |
| pchelin_email         |             |                       |            |       |
| piak@ya.ru            |             |                       |            |       |
| Show at startup       |             |                       | ВАСК       | NE    |

You can add users via email or select existing ones by checking the box next to the name. Selected users are displayed on the right, you can assign administrator rights to them

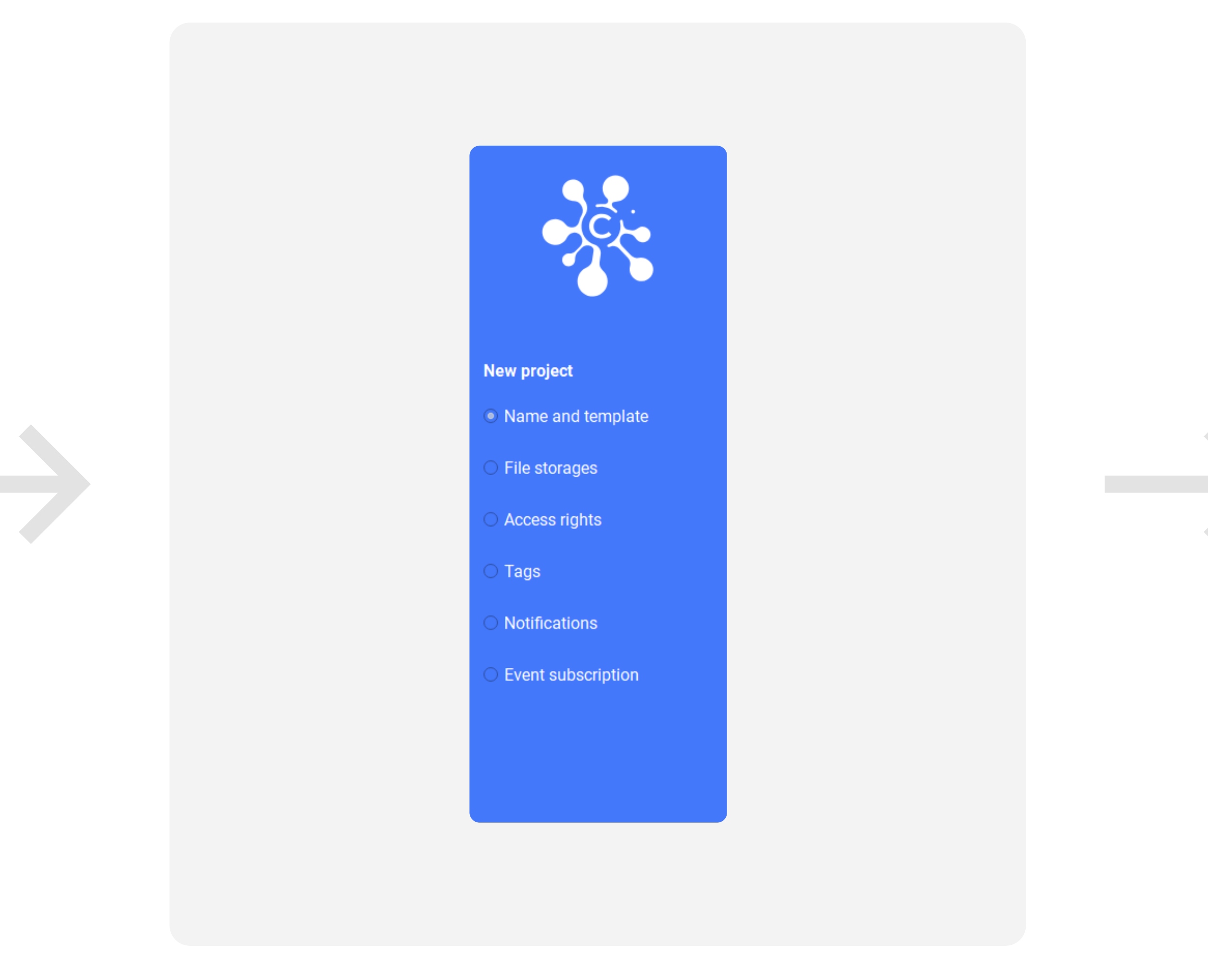

Following properties are set by default – you can click *Next* or change any of them if you need

| Begin Templates     Uters Image: Cerebro Test     Image: Cerebro Test     Image: Cerebro Test <                                                                                                    | New Project                                 |             |                   | ×                                            |
|----------------------------------------------------------------------------------------------------|---------------------------------------------|-------------|-------------------|----------------------------------------------|
| Unverse name:       Image: Image: Imag                                                                                                    | 🕑 Begin                                     | ✓ Templates | Vsers             | Summary     Data checking                    |
| Template name:<br>Animation<br>Project hame:<br>New_Project<br>Show at startup<br>Rew Project<br>Mew Project<br>Mew Project | Universe name:<br>Cerebro Test              |             | Users added:<br>1 | ~                                            |
| Project Name:<br>New_Project ■ Show at startup ■ BACK FINISH ■ New Project ■ ② Templates ■ ③ Users ■ ③ Summary Data checking ■ C ■ The project has been successfully created!                                                                                                    | Template name:<br>Animation                 |             |                   |                                              |
| Show at startup     New Project           Begin                                                                                                    | Project Name:<br>New_Project                |             |                   |                                              |
| Show at startup BACK FINISH     New Project ×                                                                                                    |                                             |             |                   |                                              |
| Image: Segin       Image: Segin       Image: Segin <td< td=""><td></td><td></td><td></td><td></td></td<>                                                                                                    |                                             |             |                   |                                              |
| New Project       Image: Complete segin       Image: Complete segin                                                                                                    | Show at startup                             |             |                   | BACK FINISH                                  |
| Begin       Image: Complete Summary Data checking         Image: Complete Summary Data checking         Image: Complete Summary Data checking <th>Show at startup</th> <th></th> <th></th> <th>BACK FINISH</th>                                                                                                    | Show at startup                             |             |                   | BACK FINISH                                  |
| The project has been successfully created!                                                                                                    | Show at startup New Project                 |             |                   | BACK FINISH                                  |
|                                                                                                    | ☐ Show at startup<br>New Project<br>✓ Begin | ✓ Templates | Vsers             | BACK FINISH<br>×<br>Summary<br>Data checking |

Check the settings for the new project. If you still need Wizard, click on 'Show at startup' checkbox. To create a new project, click *Finish* 

|                                        | You can set up and customize activity-specific notifications on new events acc | ording to the table. |        |
|----------------------------------------|--------------------------------------------------------------------------------|----------------------|--------|
|                                        | Uncheck all Filter by activity All                                             |                      | Ŧ      |
|                                        |                                                                                |                      | 01.Pla |
|                                        | 111@ya.ru                                                                      |                      |        |
|                                        | 123 456                                                                        |                      |        |
|                                        | 2test                                                                          |                      |        |
| New project                            | 3dmodeler sadsa                                                                |                      |        |
|                                        | ajizette@dtfyes.site gbbb                                                      |                      |        |
| Name and template                      | Al Capone                                                                      |                      |        |
| ○ File storages                        | Alex Ferguson                                                                  | $\checkmark$         |        |
|                                        | Alfa Omega                                                                     |                      |        |
| <ul> <li>Access rights</li> </ul>      | AutoBop                                                                        |                      |        |
| o <b>-</b>                             | bessie92@yahoo.com                                                             |                      |        |
| O Tags                                 | Chronopay test account                                                         |                      |        |
| O Notifications                        | client                                                                         |                      |        |
|                                        | demon@test.cerber1 2323                                                        |                      |        |
| <ul> <li>Event subscription</li> </ul> | Dmitry Panfilov                                                                |                      |        |
|                                        | domenica.funk@koss.com                                                         |                      |        |
|                                        | dsfsdfsd@qweqweq.wqe                                                           |                      |        |
|                                        | guillermo.beer@gmail.com                                                       |                      |        |
|                                        | •                                                                              |                      | •      |

You can create a new project by clicking *Finish* button at any step. Feel free to change all properties anytime in *Administrator* window